# ((SENSONEO))

# ASEKOL SK PORTÁL SPRACOVATEĽ

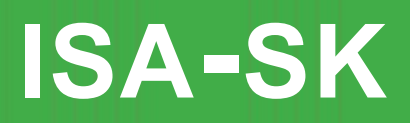

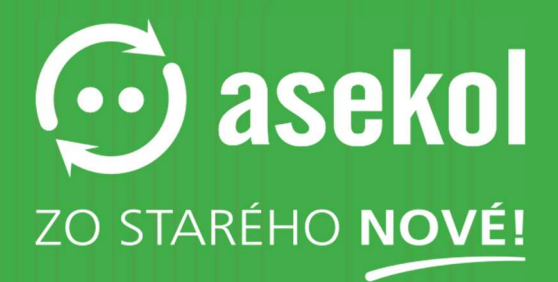

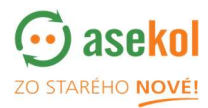

Pre používanie portálu prosím navštívte <u>https://sk.isa.asekol.eu</u> Pre získanie prihlasovacích údajov prosím kontaktujte <u>zber@asekol.sk</u>

# Obsah

((S))

| 1. | Prihlásenie                                         | 3  |
|----|-----------------------------------------------------|----|
| 2. | Objednávky                                          | 4  |
| 2  | .1 Prichádzajúce objednávky                         | 4  |
|    | 2.1.1 Typy prichádzajúcich objednávok               | 4  |
| 2  | .2 Objednávky v spracovaní (UCZ)                    | 4  |
|    | 2.2.1 Prijatie objednávky k spracovaniu (UCZ)       | 5  |
|    | 2.2.2 Zadanie hmotnosti u položky skladovej karty   | 5  |
|    | 2.2.3 Pridanie a zmeny skladovej karty              | 5  |
|    | 2.2.4 Dokončenie objednávky pre spracovanie (UCZ)   | 7  |
| 3. | Pohyb skladu                                        | 8  |
|    | 3.1 Zmena prevádzkovej doby skladu                  | 8  |
|    | 3.2 Funkcia prekladiska                             | 9  |
|    | 3.3 Vytvorenie objednávky XCZ (výdaj odpadu)        | 9  |
|    | 3.4 Stav objednávky XCZ                             | 10 |
| 4. | Práca s kalendárom skladu prekladiska /spracovateľa | 10 |

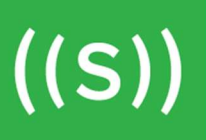

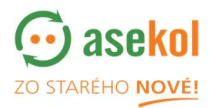

#### 1. Prihlásenie

Užívateľ sa do portálu **ASEKOL SK Spracovateľ** prihlási zadaním príslušného užívateľského mena a hesla.

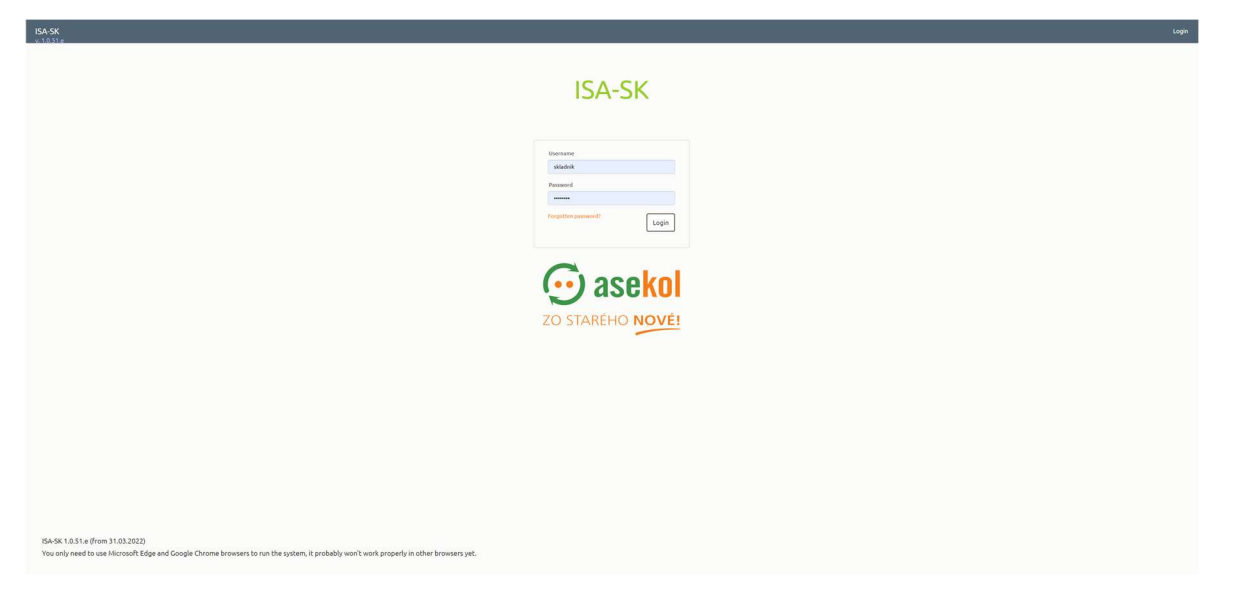

Po prihlásení sa zobrazí základná obrazovka.

| SPRACOVATEĽ               | Prichádzajúce objedn      | óvky Objednávky v spracova    | ni Poh     | /b skladu Kalen     | dár skladu  | XCZ                    |                     |                   |                     |     |                           |                              | Zmaž filter           |
|---------------------------|---------------------------|-------------------------------|------------|---------------------|-------------|------------------------|---------------------|-------------------|---------------------|-----|---------------------------|------------------------------|-----------------------|
| Typ objednávky: Vybrané   | ršetko (3) + Stav:        | Vybrané všetko (18) 🛩         |            |                     |             |                        |                     |                   |                     |     |                           | Vyhľadávar                   | nie                   |
| Vykládka                  | Spracovateľ               | Dopravca                      | Poznám     | ka Číslo objednávky | Stav        | Plánovaný dátum výsypu | Dátum a čas vykládk | y Konečná váha (k | g) Vodič x          |     | Odkiaľ XCZ                | Partner XCZ                  | Posledná zmena        |
| Enviropol Banská Bystrica | ENVIROPOL SK s. r. o.     | Ján Kvasna - AUTODOPRAV       | A          | MCZ5-000002         | Vybavená    | 24.03.2022             | 23.03.2022 08:57:18 | 1350              |                     |     |                           |                              | 23.03.2022 08:57:18   |
| Enviropol Trnava          | ENVIROPOL SK s. r. o.     | C5-FALCON spol. s r.o.        |            | MCZ5-000003         | Vybavená    | 24.03.2022             | 23.03.2022 12:27:36 |                   |                     |     |                           |                              | 23.03.2022 12:27:36   |
| Enviropol Trnava          | ENVIROPOL SK s. r. o.     | CS-FALCON spol. s r.o.        |            | MCZ5-000004         | Vybavená    | 25.03.2022             | 27.03.2022 12:05:42 | 98                | 3 -                 |     |                           |                              | 27.03.2022 12:05:42   |
| Enviropol Trnava          | ENVIROPOL SK s. r. o.     | CS-FALCON spol. s r.o.        |            | MCZ5-000005         | Vybavená    | 28.03.2022             | 23.03.2022 14:43:48 | 1485              |                     |     | -                         |                              | 23.03.2022 14:43:48   |
| Enviropol Trnava          | ENVIROPOL SK s. r. o.     | CS-FALCON spoL s r.o.         |            | XCZ-000001          | Ukončené    | 24.03.2022             | 23.03.2022 00:00:00 | 300               |                     |     | EKORAY Námestovo          | PETER BOLEK - EKORAY         | 23.03.2022 13:22:23   |
| Enviropol Trnava          | ENVIROPOL SK s. r. o.     | CS-FALCON spol. s r.o.        |            | XCZ-000002          | Objednaná   | 22.03.2022             |                     |                   |                     |     | EKORAY Námestovo          | PETER BOLEK - EKORAY         | 22.03.2022 14:56:53   |
| Enviropol Trnava          | ENVIROPOL SK s. r. o.     | ENVIROPOL SK s. r. o.         |            | MCZN-000013         | Vybavuje sa | 30.03.2022             |                     |                   |                     |     |                           |                              | 29.03.2022 12:52:52   |
| Enviropol Banská Bystrica | ENVIROPOL SK s. r. o.     | ENVIROPOL SK s. r. o.         |            | MCZN-000016         | Vybavená    | 30.03.2022             | 29.03.2022 15:17:10 |                   |                     |     |                           |                              | 29.03.2022 15:17:10   |
| Enviropol Banská Bystrica | ENVIROPOL SK s. r. o.     | ENVIROPOL SK s. r. o.         |            | MCZN-000019         | Vybavuje sa | 31.03.2022             |                     |                   |                     |     |                           |                              | 30.03.2022 13:55:15   |
| Položky objednávk         | y (MCZS-000002)           |                               |            |                     |             |                        |                     |                   |                     |     |                           |                              |                       |
| Prevádzkovateľ            | Typ zberného miesta       | Adresa                        | Kód ZM     | Názov ZM            | ĸ           | ód kontajnera Poznámka | Číslo objednávky    | Stav Dní          | Posledná zmena      |     | Odhadovaná zaplnenosť kor | ntajnera Odhadovaná hmotnosť | Odvezené Plán/Realita |
| SLIAČ                     | SM stacionárne kontajnery | Rybárska 17<br>Sliač 96231 SK | 00320277/4 | Sliač - STK_2       | 70          | 0002288                | SCZ-000004          | Hotová            | 03-23-2022 08:51:53 | 8 ₹ |                           | 50 0                         | •                     |
| SLIAČ                     | SM stacionárne kontajnery | Gorkého 14<br>Sliač 96231 SK  | 00320277/3 | Sliač - STK_1       | 70          | 0002342                | SCZ-000005          | Hotová            | 03-23-2022 08:48:53 |     |                           | - 0                          | -                     |
|                           |                           |                               |            |                     |             |                        |                     |                   |                     |     |                           |                              |                       |

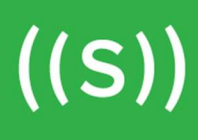

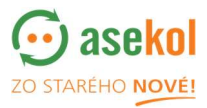

## 2. Objednávky

V okne

#### 2.1 Prichádzajúce objednávky

Prichádzajúce objednávky

je možné vidieť zoznam objednávok, ktoré sú / boli na

ceste k danému spracovateľovi.

Po kliknutí na ľubovoľnú objednávku MCZN / MCZS / XCZ sa v spodnej časti obrazovky zobrazí obsah = zoznam jednotlivých objednávok DZC-OS. Užívateľ má možnosť použiť filter pre stav alebo typ objednávky.

| yp objednávky: Vybraně   | všetko (3) + Stav:        | Vybrané všetko (18) 👻         |            |                     |             |                        |                     |           |             |                     |            |                          | Vyhľadáva                   | nie                 |
|--------------------------|---------------------------|-------------------------------|------------|---------------------|-------------|------------------------|---------------------|-----------|-------------|---------------------|------------|--------------------------|-----------------------------|---------------------|
| Vykládka                 | Spracovateľ               | Dopravca                      | Poznám     | ka Číslo objednávky | Stav        | Plánovaný dátum výsypu | Dátum a čas vykládi | ky Koneči | ná váha (kg | Vodič x             |            | OdkiaľXCZ                | Partner XCZ                 | Posledná zmena      |
| nviropol Banská Bystrica | ENVIROPOL SK s. r. o.     | Ján Kvasna - AUTODOPRAV       | A          | MCZ5-000002         | Vybavená    | 24.03.2022             | 23.03.2022 08:57:18 |           | 1350        |                     |            |                          |                             | 23.03.2022 08:57:18 |
| nviropol Trnava          | ENVIROPOL SK s. r. o.     | CS-FALCON spol. s r.o.        |            | MCZ5-000003         | Vybavená    | 24.03.2022             | 23.03.2022 12:27:36 |           |             |                     |            |                          |                             | 23.03.2022 12:27:36 |
| nviropol Trnava          | ENVIROPOL SK s. r. o.     | CS-FALCON spol. s r.o.        |            | MCZ5-000004         | Vybavená    | 25.03.2022             | 27.03.2022 12:05:42 |           | 98          |                     |            |                          |                             | 27.03.2022 12:05:42 |
| Inviropol Trnava         | ENVIROPOL SK s. r. o.     | CS-FALCON spol. s r.o.        |            | MCZ5-000005         | Vybavená    | 28.03.2022             | 23.03.2022 14:43:48 |           | 1485        |                     |            |                          |                             | 23.03.2022 14:43:48 |
| inviropol Trnava         | ENVIROPOL SK s. r. o.     | CS-FALCON spol. s r.o.        |            | XCZ-000001          | Ukončené    | 24.03.2022             | 23.03.2022 00:00:00 |           | 300         |                     |            | EKORAY Námestovo         | PETER BOLEK - EKORAY        | 23.03.2022 13:22:23 |
| nviropol Trnava          | ENVIROPOL SK s. r. o.     | CS-FALCON spol. s r.o.        |            | XCZ-000002          | Objednaná   | 22.03.2022             |                     |           |             |                     |            | EKORAY Námestovo         | PETER BOLEK - EKORAY        | 22.03.2022 14:56:5  |
| nviropol Trnava          | ENVIROPOL SK s. r. o.     | ENVIROPOL SK s. r. o.         |            | MCZN-000013         | Vybavuje sa | 30.03.2022             |                     |           | 14          |                     |            |                          |                             | 29.03.2022 12:52:5  |
| nviropol Banská Bystrica | ENVIROPOL SK s. r. o.     | ENVIROPOL SK s. r. o.         |            | MCZN-000016         | Vybavená    | 30.03.2022             | 29.03.2022 15:17:10 |           |             |                     |            |                          |                             | 29.03.2022 15:17:1  |
| nviropol Banská Bystrica | ENVIROPOL SK s. r. o.     | ENVIROPOL SK s. r. o.         |            | MCZN-000019         | Vybavuje sa | 31.03.2022             |                     |           |             |                     |            |                          |                             | 30.03.2022 13:55:1  |
|                          |                           |                               |            |                     |             |                        |                     |           |             |                     |            |                          |                             |                     |
| Položky objednávk        | y (MCZS-000002)           |                               |            |                     |             |                        |                     |           |             |                     |            |                          |                             |                     |
| Prevádzkovateľ           | Typ zberného miesta       | Adresa                        | Kód ZM     | Názov ZM            | ĸ           | ód kontajnera Poznámka | Číslo objednávky    | Stav      | Dní I       | Posledná zmena      |            | Odhadovaná zaplnenosť ko | ntajnera Odhadovaná hmotnos | Codvezené Plán/Real |
| UAČ                      | SM stacionárne kontajnery | Rybárska 17<br>Sliač 96231 SK | 00320277/4 | Sliač - STK_2       | 7           | 0002288                | SCZ-000004          | Hotová    | 0           | 03-23-2022 08:51:53 | <b>≈</b> ± |                          | 50 0                        |                     |
| LIAČ                     | SM stacionárne kontajnery | Gorkého 14<br>Sliač 96231 SK  | 00320277/3 | Sliač - STK_1       | 7           | 0002342                | SCZ-000005          | Hotová    | (           | 03-23-2022 08:48:53 |            |                          | - 0                         |                     |

# 2.1.1 Typy prichádzajúcich objednávok

- **MCZS** súhrnná objednávka (trasa), automaticky vytvorená z objednávok SCZ stacionárny kontajner, objednávku vytvára systém automaticky
- MCZN súhrnná objednávka, vytvorená z objednávok DCZ-OS
- XCZ objednávku vytvára prekladisko / spracovateľ pre vývoz odpadu ku koncovému spracovateľovi

# 2.2 Objednávky v spracovaní (UCZ)

V okne Objednávky v spracovaní sú zobrazené objednávky, ktoré boli reálne vyložené u spracovateľa, môžu byť v stave *Ukončené* alebo *Prijaté*.

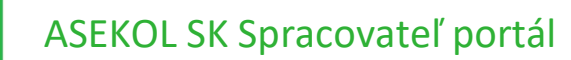

((S))

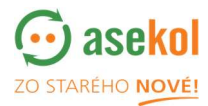

# 2.2.1 Prijatie objednávky k spracovaniu (UCZ)

Stav *Prijaté* znamená, že objednávka bola vyložená dopravcom na prekladisku/ u spracovateľa.

| SPRACOVATEL               | Prichádzajúce objednávky 0 | bjednoleky v spracovaní Polyb skladu Kalendár skladu | XCZ          |                                                                   |                            |          |                     |                                                                                      | Zmail               |
|---------------------------|----------------------------|------------------------------------------------------|--------------|-------------------------------------------------------------------|----------------------------|----------|---------------------|--------------------------------------------------------------------------------------|---------------------|
| tav UCZ: Pr(até (2) +     |                            |                                                      |              |                                                                   |                            |          |                     |                                                                                      | Vyhľadiivanie       |
| Vykládka                  |                            | Dopravca                                             | Operáci      | Čislo objednivky                                                  | Stav UCZ                   | Vybavená | Posledná zmena      | Skladové karty                                                                       |                     |
| Enviropol Trnava          |                            | CS-FALCON spol. s r.o.                               | 80           | MC25-600003 (SC2: 1)<br>UC2-000008                                | Prijatë                    | *        | 2022-03-23 12:27:37 | Skladové karty: 9<br>"Malé II zariadenia"<br>"Malé zariadenia"<br>"Mobilné telefóny" |                     |
| Enviropol Banská Bystrica |                            | ENVIROPOL SK 5. r. o.                                | 20           | 64CZ94-000016<br>14CZ-060017                                      | Prijatë                    |          | 2022-03-29 15:17:10 |                                                                                      |                     |
| UCZ-000008 (MCZS-00       | 10003) Pridet skladou      | o kurta Spolur 0 (kg)                                |              |                                                                   |                            |          |                     |                                                                                      |                     |
| číslo objednivky          | Operácie                   | Shfadová karta                                       | Köd edpadu t | krov odpada                                                       |                            |          |                     | Henoteost (kg)                                                                       | Posledná zmena      |
|                           | 8                          | [91 95000] Malé IT zariadenia                        | 200136 >     | rradené elektrické a elektronické zariadenia iné ako uvodené v 20 | 01 21, 20 01 23 e 20 01 35 |          |                     | •                                                                                    | 2022-03-23 12:27:37 |
|                           | 8                          | [01:6500] Malé zeriadenia                            | 200136       | radeně elektrické a elektronické zariadenia iné ako uvedené v 20  | 01 21, 20 01 23 e 20 01 35 |          |                     |                                                                                      | 2022-03-23 12:27:37 |
|                           | 8                          | (01-K602) Hobilinë telefony                          | 200136       | rađenë elektrické a elektronické zariadenia iné ako uvedené v 20  | 01 21, 20 01 23 a 20 01 35 |          |                     | 0                                                                                    |                     |
|                           |                            |                                                      |              |                                                                   |                            |          |                     |                                                                                      | 2022-03-23 12:27:37 |

#### 2.2.2 Zadanie hmotnosti u položky skladovej karty

Prekladisko/ spracovateľ zadáva v spodnej časti obrazovky reálnu naváženú hmotnosť u položky skladovej karty.

| UCZ-000008 (MCZS-00000) | 3) Pridef skladová            | kartu Spolu: 2540 (kg)                   |            |                                                                                               |               |                     |
|-------------------------|-------------------------------|------------------------------------------|------------|-----------------------------------------------------------------------------------------------|---------------|---------------------|
| Číslo objednávky        | Operácie                      | Skladová karta                           | Kód odpada | Nézov odpade                                                                                  | Hmotnost (kg) | Posledná zmena 🏾    |
|                         | 8                             | [01-K603] Halé IT zariadenia             | 200136     | vyrodené elektrické a elektronické zariadenia iné ako uvedené v 20 01 21, 20 01 23 a 20 01 35 | 2000          | 2622-03-23 12:27:37 |
|                         | 2                             | (01+K500) Malé zariadenia                | 200136     | vyradené elektrické a elektronické zariadesia iné ako uvedené v 20 01 21,20 01 23 a 20 01 35  | 0             | 2022-03-23 12:27:37 |
|                         | 2 [01-K602] Mobiliné belefory |                                          | 200136     | vyradené elektrické a elektronické zariadenia iné ako uvedené v 20 01 21, 20 01 23 a 20 01 35 | 500           | 2022-03-23 12:27:37 |
|                         | 2                             | [01-K005] Obely                          | 150106     | zmielanet obały                                                                               | 0             | 2022-03-23 12:27:37 |
|                         | 2                             | [01:6601] Politale                       | 200136     | vyradené elektrické a elektronické zariadenia iné ako uvedené v 20 01 21, 20 01 23 a 20 01 35 | •             | 2022-03-23 12:27:37 |
|                         | 8                             | [01 K001] Prenosné babérie a akumulátory | 200134     | batérie a akumsálátory iné ako uvedené v 20 01 33                                             | 0             | 2022-03-23 12:27:37 |
|                         | 8                             | (01 KS02) Printroje                      | 200136     | Vyradené elektrické a elektriseteké zanadosla iné ako svodené v 20 01 21,20 01 23 a 20 01 35  |               | 2022 03-23 12:27:37 |
|                         | 8                             | [01-KS01] Ručné náradie                  | 200136     | vyradené elektrické a elektronické zariadesia iné ako uvedené v 2001 21, 2001 23 a 2001 35    | 0             | 2022-03-23 12:27:37 |
|                         | 8                             | (01-K300) Swetelné zdroje                | 200121     | Barhely a ling odgad obsolnajšici ortut                                                       | •             | 2022-03-23 12:27:37 |
|                         |                               |                                          |            |                                                                                               |               |                     |

Po vyplnení hmotnosti systém danú hodnotu uloží (stále je možné ju meniť). Pri ukladaní sa dané pole zafarbí na zeleno.

#### 2.2.3 Pridanie a zmeny skladovej karty

Po kliknutí na Pridať skladovú kartu, má užívateľ možnosť pridať ďalšiu skladovú kartu do objednávky **UCZ**.

Je nutné zadať skladovú kartu, názov odpadu a hmotnosť v kg.

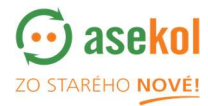

| Pridať skladovú kartu                |                            | × |
|--------------------------------------|----------------------------|---|
| Číslo objednávky:<br>Objednávka DCZ: | UCZ-000008 ( MCZS-000003 ) |   |
| Skladová karta:                      | - Vyberte skladovú kartu   |   |
| Názov odpadu:                        | - Vyberte kód odpadu 🔻     |   |
| Hmotnosť (Kg):                       | 0                          |   |
|                                      | Uložiť a zavrieť Zrušiť    | ] |

Po kliknutí na

((S))

je skladová karta pridaná do UCZ.

Užívateľ nemá možnosť **pridať** skladovú kartu s názvom odpadu, ktorý sa už v UCZ nachádza. Ak sa tak deje, je na to upozornený.

Kliknutím na ikonu 🖉 v spodnej časti okna, má užívateľ možnosť upraviť obsah skladových kariet v objednávke.

| UCZ-000008 (MCZS-000 | 003) Pridet skledov           | i kartu Spolu: 2540 (kg)                 |                                                                                                    |                                                                                                |                |                     |
|----------------------|-------------------------------|------------------------------------------|----------------------------------------------------------------------------------------------------|------------------------------------------------------------------------------------------------|----------------|---------------------|
| číslo objednávky     | Operácie                      | Skladová karta                           | Kéd edpadu                                                                                           | Nézev odpađu                                                                                   | Henotrost (kg) | Posledná zmena      |
|                      |                               | [0140600] Male IT zariadenia             | 200136                                                                                               | vyradené elektrické a elektronické zariadenia iné ako uvedené v 20 01 21, 20 01 23 a 20 01 35  | 2000           | 2022-03-23 12:27:37 |
|                      |                               | [0140500] Malé zeriadenia                | 200136 vyrodené elektrické a elektronické zariodenia iné ako uvedené v 20 01 21, 20 01 23 a 20 01 35 |                                                                                                |                | 2022-03-23 12:27:37 |
|                      | 💋 [01-8502] Mobiliné telefóny |                                          | 200136                                                                                               | vyradené elektrické a elektronické zariadonia iné ako uvodené v 20 01 21, 23 01 23 a 20 01 35  | 500            | 2022-03-23 12:27:37 |
|                      | 8                             | [01-6005] Obaly                          | 150106                                                                                               | zmieland obały                                                                                 | •              | 2022-03-23 12:27:37 |
|                      | 2                             | [01-6601] Podkaće                        | 200136                                                                                               | vyrodené elektrické a elektronické zariadenia iné ako uvedené v 20 01 21, 20 01 23 a 20 01 35  | •              | 2022-03-23 12:27:37 |
|                      |                               | [0140001] Prenosné batérie a akumulátory | 200134                                                                                               | bathrie a akumskátory iné ako uvedené v 20 01 33                                               | •              | 2022-03-23 12:27:37 |
|                      | 2                             | [014532] (vistroje                       | 203136                                                                                               | vysadeok olektrické a elektriotické zarlodonía iné ako ovedeté v 20 01 21, 20 01 23 a 20 01 35 |                | 2022-03-23-12:27:37 |
|                      | 2                             | [01-KS01] Ručné náradle                  | 200136                                                                                               | vyradené elektriché a elektronické zarludenia iné ako uvedené v 20 01 21, 20 01 23 a 20 01 35  | •              | 2022-03-23 12:27:37 |
|                      |                               | [01-K300] Swetelné zdroje                | 200121                                                                                               | Barrhily a iný odpad obsahajúci ortušť                                                         | 0              | 2022-03-23 12:27:37 |

Užívateľ má možnosť **zmeniť** názov odpadu a hmotnosť odpadu v existujúcej skladovej karte.

Kliknutím na svo vrchnej časti okna objednávky, užívateľ vidí detaily objednávky, vrátane všetkých zmien, ktoré boli vykonané (čas zmeny alebo užívateľa, ktorý zmenu vykonal).

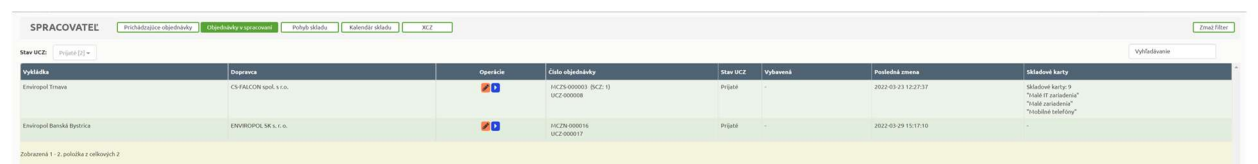

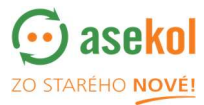

| Číslo objednávky: | UCZ-000008 (MCZS-000003) | Posledná zmena         | • | užívateľom    | Poznámka                                                                               |
|-------------------|--------------------------|------------------------|---|---------------|----------------------------------------------------------------------------------------|
| Stav UCZ:         | Prijaté                  | 03-31-2022<br>13:42:07 | # | Test Skladnik | Zmena položky UCZ - Hmol                                                               |
| Vykládka:         | Enviropol Trnava         | 03-31-2022<br>13:42:02 | # | Test Skladnik | Zmena položky UCZ - Hmol                                                               |
| Poznámka:         |                          | 03-31-2022<br>13:41:38 | # | Test Skladnik | Zmena položky UCZ - Hmot                                                               |
|                   |                          | 03-23-2022<br>12:27:37 | # | Jaro ProdSK   | Nová UCZ - Číslo UCZ: "UCZ<br>"MCZS-000003"; Názov vyk<br>Trnava"; Stav UCZ: 'Prijaté' |
|                   |                          | 03-23-2022<br>12:27:37 | # | Jaro ProdSK   | Nová položka UCZ - Sklado<br>zariadenia'; Kód odpadu: '2                               |
|                   |                          | 10 4                   |   |               | •                                                                                      |

# 2.2.4 Dokončenie objednávky pre spracovanie (UCZ)

| ončel                    | ná.                                                                                                    |                                                                                                    |                                                                                                    |                                                                                                    |                                                                                                    |          |                     |                                                                                     |                                                                                                    |
|--------------------------|----------------------------------------------------------------------------------------------------|----------------------------------------------------------------------------------------------------|----------------------------------------------------------------------------------------------------|----------------------------------------------------------------------------------------------------|----------------------------------------------------------------------------------------------------|----------|---------------------|-------------------------------------------------------------------------------------|----------------------------------------------------------------------------------------------------|
| ACOVATEĽ                 | Prichidzajúce objednávky                                                                                                    | Objedisluky v spracovani Pohyb skladu Kalendár skladu                                                                                                    | xcz                                                                                                    |                                                                                                    |                                                                                                    |          |                     |                                                                                     | 1                                                                                                    |
| Prijstik [2] +           |                                                                                                    |                                                                                                    |                                                                                                    |                                                                                                    |                                                                                                    |          |                     |                                                                                     | Vyhľadávanie                                                                                                    |
|                          |                                                                                                    | Depravia                                                                                                    | Operácie                                                                                                    | Číslo objednávky                                                                                                    | Stav UCZ                                                                                                    | Vybavená | Posledná zmena      | Skladové karty                                                                      |                                                                                                    |
| Trneva                   |                                                                                                    | CS-FALCON spot. s r.o.                                                                                                    | 80                                                                                                    | MC25-000003 (SC2:1)<br>UC2-000008                                                                                                    | Prijaté                                                                                                    |          | 2022-03-23 12:27:37 | Składowi karty: 9<br>"Malé IT zariadenia"<br>"Malé zariadenia"<br>"Malé zariadenia" |                                                                                                    |
| ianská Bystrica          |                                                                                                    | ENVIROPOL SK 5, c. o.                                                                                                    | 20                                                                                                    | HC2N-000016                                                                                                    | Prijatë                                                                                                    |          | 2022-03-29 15:17:10 |                                                                                     |                                                                                                    |
|                          |                                                                                                    |                                                                                                    |                                                                                                    |                                                                                                    |                                                                                                    |          |                     |                                                                                     |                                                                                                    |
| 00008 (MCZS-0            | 00003) Pridad S                                                                                                    | station taxes Spother 0 Mg)                                                                                                    |                                                                                                    |                                                                                                    |                                                                                                    |          |                     |                                                                                     |                                                                                                    |
| 00008 ( MCZS-0           | 00003 ) Pridats<br>Operide                                                                                                  | Storburt Lanter<br>Storburd Lante<br>Madated Lante                                                                                                    | dad engande - Massor obj                                                                                                    | ndu.                                                                                                    |                                                                                                    | _        |                     | Hendersel () ga                                                                     | Pesledni znena                                                                                                    |
| 00008 ( MCZS-0           | 00003) Pedal s<br>Operficie                                                                                                 | Materia Lucie 1 Spole 0 (kg)<br>Materia Lucie Lucie | Kald englande Nazarov engl<br>2001 35 vyradioni e                                                                                                    | veðu<br>Saktocida arkiktosaniká sussidenis jon jako semelletet v                                                                                                    | ×80 01 21, 20 01 23 + 20 01 35                                                                                                    |          |                     | Hestead Ba                                                                          | Pusledsi anesa<br>2022-03-23 12-27-37                                                                                                    |
| 30008 ( MCZS-0           | 00003) Pridat s<br>Operitärie<br>2                                                                                          | National Laters  <br>Statute Laters  <br>(0) 4000/104007 Antichems<br>(0) 4000/104007 Antichems                                                                                                    | ikid olganlar ikiare olganlar<br>2001 Sa - yanalani a<br>2001 Sa - yanalani a                                                                                                    | edu<br>bildentet a vicilitarianiská postadenia tek dina vandenia v<br>bildenteti a anklitarianská postadenia bia dina vandenia v                                                                                                    | 28 01 21, 29 01 23 a 20 01 35<br>28 01 21, 20 01 23 a 20 01 35                                                                                                    |          |                     | Peoplema (9a)                                                                       | Pusledni zmna<br>2022-03-23 12:27:37<br>2022-03-23 12:27:37                                                                                                    |
| 00008 ( MCZS-0           | 00003) Product<br>Operatelie<br>2<br>2                                                                                      | Advances Survice (* Sign)<br>Marine Na vice<br>(* 19. 1900) (- Add F Janushens<br>(* 19. 1900) (- Add F Janushens<br>(* 19. 1900) (- Add F Janushens<br>(* 19. 1900) (- Add F Janushens                                                                                                    | Kall Calueto Nillione Addition   2010 33 uprodukti di 2010 34   2010 34 uprodukti di 2010 34   2010 34 uprodukti di 2010 34                                                                                                    | under<br>heterschaft an erfolkstranslicht gescherdens bei alles sowerbend er<br>heterschaft an erfolkstranslicht gescherdens alle alles sowerbend er<br>heterschaft an erfolkstranslicht gescherdens alle alles sowerbend er                                                                                                    | 2001 21, 2001 23 + 2001 35<br>2001 21, 2001 23 + 2001 35<br>2001 21, 2001 23 + 2001 35                                                                                           | _        |                     | Restant Do                                                                          | Pushelisk zwena   2022-03-23 15:27:37   2023-03-23 15:27:37   2022-03-23 15:27:37                                                                                                    |
| 00008 ( MCZS-0           | 00003) Poterf 4                                                                                                    | Spelor 0 (p)<br>Method has<br>() 1 1 100 (widd Tandenia<br>() 1 100 (widd Tandenia<br>() 1 100 (widd Tandenia<br>() 1 100 (widd Tandenia<br>() 1 100 (widd Tandenia<br>() 1 100 (widd Tandenia                                                                                                    | Raid Galaxies Nillion and<br>Distribution   20011 M cyclinidia   20011 M cyclinidia   20011 M cyclinidia   20011 M cyclinidia   20011 M cyclinidia   20011 M cyclinidia   20011 M cyclinidia                                                                                                    | unio<br>Marcaletta endeterinativa productos en alto construir e<br>Marcaletta endeterinativa productos en alto construer e<br>Marca                                                                                                    | 2001 21, 2001 23 a 2001 35<br>2011 21, 2001 23 a 2001 35<br>2011 21, 2001 23 a 2001 35                                                                                           | _        |                     |                                                                                     | Pathola suona<br>2022/01/23 122737<br>2022/01/23 122737<br>2022/01/23 122737<br>2022/01/23 122737                                                                                                    |
| 00008 ( MCZS-0<br>éndeky | 00003) Poter (<br>Operation<br>2<br>2<br>2<br>2<br>2                                                                        | Statute table Statute 0 (kg)   Internet table 10 4000 (kg) (kg)   10 4000 (kg) (kg) (kg) (kg) (kg) (kg) (kg) (kg)                                                                                                    | Kald - Jaylow National Kall   2019 Mail Synakhitik   2019 Mail Synakhitik   2019 Mail Synakhitik   2019 Mail Synakhitik   2019 Mail Synakhitik   2019 Mail Synakhitik   2019 Mail Synakhitik   2019 Mail Synakhitik   2019 Mail Synakhitik                                                                                                    | ente<br>anticione a relativoscita para de las sectionas en al des sectionas en<br>alticiones a relativoscita para de las de las sectiones en<br>alticiones a relativoscitad para de las de las sectiones en<br>alticiones e relativoscitad para de las de las sectiones en<br>alticiones e relativoscitad para de las de las sectiones en al de las sectiones en<br>alticiones e relativoscitad para de las de las sectiones en alticos en alticos en alticos en alticos en alticos                                                                                                    | 2000 (2), 2001 (2) = 2001 (3)<br>2001 (2), 2001 (2) = 2001 (3)<br>2001 (2), 2001 (2) = 2001 (3)<br>2001 (2), 2001 (2) = 2001 (3)                                                 | _        | _                   |                                                                                     | Pathola zona<br>8824943 12233<br>8824943 12233<br>8824943 12233<br>8824943 12233<br>8824943 12233                                                                                                    |
| 00008 ( MCZ5-0           | 00003) Polari<br>Opensia<br>2<br>2<br>2<br>2<br>2<br>2<br>2<br>2<br>2<br>2<br>2                                             | Modes/Les/Les/Les/Les/Les/Les/Les/Les/Les/L                                                                                                    | edid dalpaka enter only<br>2015 to Uppleved<br>2010 to Uppleved<br>2010 to Uppleved | nda<br>Mala kata a kalkanasta ya kalkana sa kaka sa sanka kata<br>Mala kata a kalkanasta ya kalkanasta kata kata sa kaka<br>Mala kata kalkanasta ya kalkanasta kata kata sa kata kata<br>Mala Kata kalkanasta ya kalkanasta kata kata sa kata kata<br>Mala Kata kata kata kata kata kata kata kat                                                                                                    | 2001 21, 2001 23 2001 35<br>2011 21, 2001 23 2001 35<br>2011 21, 2011 23 2011 35<br>2011 21, 2011 23 2011 35                                                                     | _        | _                   |                                                                                     | Pathoda Janua   82249125 122757   82249125 122757   82249125 122737   82249121 122737   82249121 122737   82249121 122737   82249121 122737   82249124 122737   82249124 122737                                                              |
| 00008 ( MCZ5-0<br>6444y  | 00003) Poder v<br>Operation<br>2<br>2<br>2<br>2<br>2<br>2<br>2<br>2<br>2<br>2<br>2<br>2<br>2<br>2<br>2<br>2<br>2<br>2<br>2  | Statute Link Spathe (b (g))   Statute Link Statute Link   (b 1000) Half Z analysis Statute Link   (b 1000) Half Z analysis Statute Link   (b 1000) Half Z analysis Statute Link   (b 1000) Half Z analysis Statute Link   (b 1000) Half Z analysis Statute Link   (b 1000) Half Z analysis Statute Link   (b 1000) Half Z analysis Statute Link   (b 1000) Half Z analysis Statute Link   (b 1000) Half Z analysis Statute Link   (b 1000) Half Z analysis Statute Link   (b 1000) Half Z analysis Statute Link   (b 1000) Half Z analysis Statute Link   (b 1000) Half Z analysis Statute Link                                                                                                    | Addr 4 dayson Matern Addr   2013 M syndromid   2013 M syndromid   2013 M syndromid   2013 M syndromid   2013 M syndromid   2013 M syndromid   2013 M syndromid   2013 M syndromid   2013 M syndromid   2013 M syndromid   2013 M syndromid                                                                                                    | net<br>Marchet andersonski arsoniskom kan den somskom<br>Marchet andersonski arsoniskom kan den somskom<br>Marchet andersonski arsoniskom kan den somskom<br>Marchet andersonski arsoniskom kan den som kan den som<br>Marchet andersonski arsoniskom kan den som kan den som<br>Marchet andersonski arsoniskom kan den som kan den som kan den som kan den som kan den som kan den som kan den<br>Marchet andersonski arsoniskom kan den som kan den som kan d | 2001 27, 2001 23 + 2001 33<br>2019 27, 2001 23 + 2001 33<br>2019 27, 2001 23 + 2001 33<br>2001 27, 2001 23 + 2001 35<br>2001 27, 2001 23 + 2001 35                               | _        |                     |                                                                                     | Parkinká zenisk   R22-0-52 1227-37   R22-0-52 1227-37   R22-0-52 1227-37   R22-0-52 1227-37   R221-0-52 1227-37   R221-0-52 1227-37   R22-0-52 1227-37   R22-0-52 1227-37                                                                    |
| 000008 (MCZS-0           | 00003) Proteirs<br>Ogenetics<br>2<br>2<br>2<br>2<br>2<br>2<br>2<br>2<br>2<br>2<br>2<br>2<br>2<br>2<br>2<br>2<br>2<br>2<br>2 | Bitterie Unit Bitterie Unit   ID 10000 (add arcanizmus ID 10000 (add arcanizmus)   ID 10000 (add arcanizmus) ID 10000 (add arcanizmus)   ID 10000 (add arcanizmus) ID 10000 (add arcanizmus)   ID 10000 (add arcanizmus) ID 10000 (add arcanizmus)   ID 10000 (add arcanizmus) ID 10000 (add arcanizmus)   ID 10000 (add arcanizmus) ID 10000 (add arcanizmus)   ID 10000 (add arcanizmus) ID 10000 (add arcanizmus)   ID 10000 (add arcanizmus) ID 10000 (add arcanizmus)   ID 10000 (add arcanizmus) ID 10000 (add arcanizmus)                                                                                                    | Exist - daylow Network of<br>Sectors   2003 M syndemic at<br>Sectors   2013 M syndemic at<br>Sectors   2013 M syndemic at<br>Sectors   2013 M syndemic at<br>Sectors   2013 M syndemic at<br>Sectors   2013 M syndemic at<br>Sectors   2013 M syndemic at<br>Sectors   2013 M syndemic at<br>Sectors                                                                                                    | site<br>SIGNATE and SIGNATURATE and SIGNATURATE and SIGNATURATE<br>SIGNATURATE and SIGNATURATE and SIGNATURATE SIGNATURATE<br>SIGNATURATION SIGNATURATE AND SIGNATURATE SIGNATURATION<br>SIGNATURATION SIGNATURATE SIGNATURATION SIGNATURATE<br>SIGNATURATION SIGNATURATE SIGNATURATION SIGNATURATION SIGNATURATE<br>SIGNATURATION SIGNATURATE SIGNATURATION SIGNATURATION SIGNATURATE<br>SIGNATURATION SIGNATURATE SIGNATURATION SIGNATURATION SIGNATURATION SIGNATURATION SIGNATURATE<br>SIGNATURATION SIGNATURATION SIGNATURATION SIGNATURATION SIGNATURATION SIGNATURATION SIGNATURATION SIGNATURATION SIGNATURATION SIGNATURATION SIGNATURATION SIGNATURATE<br>SIGNATURATION SIGNATURATION SIGNATURATION SIGNATURATION SIGNATURATION SIGNATURATION SIGNATURATION SIGNATURATION SIGNATURATION SIGNATURATION SIGNATURATION SIGNATURATURATURATURATURATURATURATURATURATUR                                                                                                    | 2001 21, 2001 23 + 2001 35<br>2001 21, 2001 23 + 2001 35<br>2001 21, 2001 23 + 2001 35<br>2001 21, 2001 23 + 2001 35<br>2001 21, 2001 23 + 2001 35<br>2001 21, 2001 23 + 2001 35 | _        | _                   |                                                                                     | Pactolski zavast   2024-04.31 10.27.37   2024-04.31 10.27.37   2024-04.31 10.27.37   2024-04.31 10.27.37   2024-04.31 10.27.37   2024-04.31 10.27.37   2024-04.31 10.27.37   2024-04.31 10.27.37   2024-04.31 10.27.37   2024-04.31 10.27.37 |

Stav Ukončená – objednávka je dokončená a užívateľ nemá možnosť ju editovať.

Možnosť úpravy (editácie) má stále administrátor = dispečing Asekolu SK.

| SPRACOVATEĽ Prichádzejúce objednévky Obje | rdnávky v sprzecovani Pohylo skladu Kalendár skladu 30 | a        |                                    |          |          |                     |                                                                                      | Zmaž filter  |
|-------------------------------------------|--------------------------------------------------------|----------|------------------------------------|----------|----------|---------------------|--------------------------------------------------------------------------------------|--------------|
| Stav UC2: Ukon/ené [4] ~                  |                                                        |          |                                    |          |          |                     |                                                                                      | Vyhladávanie |
| Vyklidka                                  | Depravca                                               | Operácie | Číslo objednivky                   | Stav UCZ | Vybavená | Posledná zmena      | Skladové karty                                                                       | ·            |
| Enviropol Banská Bystrica                 | Ján Kvesna - AUTODOPRJUA                               | 8        | MC25-00002 (SC2: 2)<br>UC2-060007  | Ukončené | -        | 2022-03-23 10:00:27 | Składowi karty: 9<br>"Malé IT zańadenia"<br>"Malé zariadenia"<br>"Mobilné telefory"  |              |
| Enviropol Trnave                          | CS-FALCON spol. s r.o.                                 | 8        | MC25-000003 (SC2: 1)<br>UCZ-000008 | Ukončené |          | 2022-03-31 13:45:17 | Skladové karty: 9<br>"Nalé 11 zariadenia"<br>"Nalé zariadenia"<br>"Noběné teleficey" |              |
| Enviropol Trnave                          | CS-FALCON spol. s no.                                  | 8        | HC25 (00005 (5C2: 2)<br>UC2 960010 | Ukonćené |          | 2022-03-29 09:23:48 | Skladové karty: 2<br>"Malé zariadenia"<br>"Prenosné batérie a akumulátory"           |              |
| Enviropol Trnave                          | CS-FALCON spol. s no.                                  | 8        | MC2N-000021<br>UCZ-060020          | Ukončené |          | 2022-03-31 07:50:57 | Skladové karty: 2<br>"Chladničky e mrazničky"<br>"Šporžky a niry na pečenie"         |              |
| Zobrazená 1 - 4. položka z celkových 4    |                                                        |          |                                    |          |          |                     |                                                                                      |              |

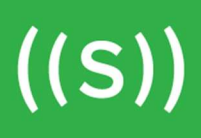

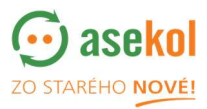

#### 3. Pohyb skladu

V okne Pohyb skladu užívateľ vidí stav odpadu prijatého na sklad. V prehľade je uvedený rok, názov skladovej karty, kód odpadu, názov odpadu, vyzbieranú hmotnosť za dané roky ale aj aktuálnu hmotnosť k danému okamihu.

| SPRACOVATEĽ Prichádzajúce objednávky Objednávky v spracovaní Pohyb skladu Kalendár skladu XCZ |             |                                                                                               |            |      |      |  |  |  |  |  |  |  |
|-----------------------------------------------------------------------------------------------|-------------|-----------------------------------------------------------------------------------------------|------------|------|------|--|--|--|--|--|--|--|
| Sklad: S01 (Enviro                                                                            | pol Trnava) | ~                                                                                             |            |      |      |  |  |  |  |  |  |  |
| Skladová karta 🛛 🕅                                                                            | Kód odpadu  | Názov odpadu                                                                                  | Váhy spolu | 2021 | 2022 |  |  |  |  |  |  |  |
| Malé zariadenia 2                                                                             | 200136      | vyradené elektrické a elektronické zariadenia iné ako uvedené v 20 01 21, 20 01 23 a 20 01 35 | 98         |      | 98   |  |  |  |  |  |  |  |
| Práčky 2                                                                                      | 200136      | vyradené elektrické a elektronické zariadenia iné ako uvedené v 20 01 21, 20 01 23 a 20 01 35 | 300        |      | 300  |  |  |  |  |  |  |  |

## 3.1 Zmena prevádzkovej doby

Prekladisko / spracovateľ má možnosť upraviť svoje otváracie hodiny kliknutím na tlačidlo

| 0          | tvárad                                                                       | ie hoo  | liny             | N          | edostu           | ipný t    | ermín       |              |     |  |  |   |                 |            |              |             |
|------------|------------------------------------------------------------------------------|---------|------------------|------------|------------------|-----------|-------------|--------------|-----|--|--|---|-----------------|------------|--------------|-------------|
| SPRA       | COVATE                                                                       | L Prich | ádzajúce objedná | vky Objedn | ávky v spracovan | í Pohyb s | skladu Kale | endár skladu | XCZ |  |  | 0 | Otváracie hodin | y Nedostup | oný termín Z | Zmaž filter |
| Sklad:     | .lad: S01 (Enviropol Trnava) → Stav kalendárovej položky skladu: 2 Vybrané + |         |                  |            |                  |           |             |              |     |  |  |   |                 |            |              |             |
| Dátum      | ≤ 28.03.2022 - 10.04.2022 (13. a 14. týždeň) >                               |         |                  |            |                  |           |             |              |     |  |  |   |                 |            |              |             |
| 28.03.2022 |                                                                              |         |                  |            |                  | -         |             |              |     |  |  |   |                 |            |              |             |
| 29.03.2022 |                                                                              |         |                  |            |                  |           |             |              |     |  |  |   |                 |            |              |             |
| 30.03.2022 |                                                                              |         |                  |            |                  |           |             |              |     |  |  |   |                 |            |              |             |
| 31.03.2022 |                                                                              |         |                  |            |                  |           |             |              |     |  |  |   |                 |            |              |             |
| 01.04.2022 |                                                                              |         |                  |            |                  |           |             |              |     |  |  |   |                 |            |              |             |
| 02.04.2022 |                                                                              |         |                  |            |                  |           |             |              |     |  |  |   |                 |            |              |             |
| 03.04.2022 |                                                                              |         |                  |            |                  |           |             |              |     |  |  |   |                 |            |              |             |
| 04.04.2022 |                                                                              |         |                  |            |                  |           |             |              |     |  |  |   |                 |            |              |             |
| 05.04.2022 |                                                                              |         |                  |            |                  |           |             |              |     |  |  |   |                 |            |              |             |

|           |            | Vynulovať políčka |
|-----------|------------|-------------------|
| Pondelok: | 7:00-15:30 |                   |
| Utorok:   | 7:00-15:30 |                   |
| Streda:   | 7:00-15:30 |                   |
| Štvrtok:  | 7:00-15:30 |                   |
| Piatok:   | 7:00-15:30 |                   |
| Sobota:   |            |                   |
| Nedela:   |            |                   |
|           |            |                   |

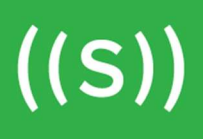

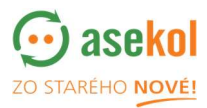

#### 3.2 Funkcia prekladisko

Ak je spracovateľ zároveň prekladiskom, má možnosť vydať nazbierané množstvá odpadu k inému, koncovému spracovateľovi.

Vytvorí tak objednávku XCZ a prevedie množstvo danej skladovej karty k inému spracovateľovi.

#### 3.3 Vytvorení objednávky XCZ (Výdaj odpadu)

Po kliknutí na tlačidlo Nová XCZ sa otvorí okno s informáciami, ktoré je potreba vyplniť pre vytvorenie novej objednávky XCZ.

| SPRACO          |                                 | iádzajúce objec | inávky Objednávky v spracova | aní Pohyb sk | ladu Kalenda     | ár skladu | xcz                        |
|-----------------|---------------------------------|-----------------|------------------------------|--------------|------------------|-----------|----------------------------|
| Typ objednávky: | Vybrané všetko (3) <del>v</del> | Stav:           | Vybrané všetko (18) 🛩        |              |                  |           |                            |
| Vykládka        | Spracova                        | teľ             | Dopravca                     | Poznámka     | Číslo objednávky | Stav      | Plánovaný dátum výsypu     |
|                 |                                 |                 |                              |              |                  |           | Nenájdená žiadna vyhovujúc |
|                 |                                 |                 |                              |              |                  |           |                            |
|                 |                                 |                 |                              |              |                  |           |                            |
|                 |                                 |                 |                              |              |                  |           |                            |

#### Vytvorenie objednávky XCZ:

Je nutné zvoliť cieľovú vykládku, dopravcu, dátum odvozu a výsypu.

Užívateľ vyberie zo skladových kariet a zaznamená hmotnosť v kilogramoch.

Systém ponúka možnosť váženia na konci, kedy je naváženie platné až pri vykládke.

Po kliknutí na uložené a nová **XCZ je vytvorená**.

| Nová XCZ                |                            |    |    |                  |                 |                       | ×  |
|-------------------------|----------------------------|----|----|------------------|-----------------|-----------------------|----|
| Číslo objednávky:       | XCZ-                       |    | Sk | ladové karty UDA | OSTI            |                       |    |
| Stav XCZ:               | Nová                       |    |    | Hmotnosť (kg/t)  | Skladová karta  | Kód                   | 0  |
| Odkiaľ XCZ:             | Enviropol Trnava           |    |    | 0 / 0.098        | Malé zariadenia | 200                   |    |
| Cieľová vykládka:       | - Vyberte cieľovú vykládku | ٣  |    | 0 / 0.300        | Práčky          | 200                   | 13 |
| Dopravca:               | - Vyberte dopravcu         | *  | 1  |                  |                 |                       |    |
| Plánovaný dátum odvozu: | 31.03.2022                 |    |    |                  |                 |                       |    |
| Plánovaný dátum výsypu: | 31.03.2022                 |    |    |                  |                 |                       |    |
| Vodič:                  |                            | ~  |    |                  |                 |                       |    |
| aženie na konci:        |                            |    |    |                  |                 |                       |    |
| Poznámka:               |                            |    |    |                  |                 |                       |    |
|                         |                            |    |    |                  |                 |                       |    |
|                         |                            | 1, | 4  |                  |                 | )                     |    |
|                         |                            |    |    |                  | Ul              | ožiť a zavrieť Zrušiť |    |

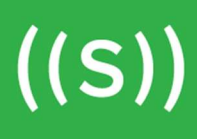

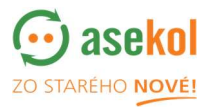

#### 3.4 Stav objednávky XCZ

V okne xcz sa zobrazuje zoznam objednávok **XCZ**.

XCZ sú v stave:

- Nová viditeľná iba pre prekladisko / spracovateľa, ktorý ich vytvoril
- Objednaná objednávka sa zobrazí aj príjemcovi materiálu (koncovému spracovateľovi)
- Schválená stav prijaté príjemcom (koncovým spracovateľom)
- Naložená potvrdená dopravcom
- Dokončená po vyložení v cieli
- Zrušená objednávka zrušená dopravcom

| SPRACO          |                                 | hádzajúce objec | dnávky Objednávky v spracov | aní Pohyb sł | (ladu Kalend     | ár skladu | ХСΖ                         |
|-----------------|---------------------------------|-----------------|-----------------------------|--------------|------------------|-----------|-----------------------------|
| Typ objednávky: | Vybrané všetko (3) <del>v</del> | Stav:           | Vybrané všetko (18) 👻       |              |                  |           |                             |
| Vykládka        | Spracov                         | ateľ            | Dopravca                    | Poznámka     | Číslo objednávky | Stav      | Plánovaný dátum výsypu      |
|                 |                                 |                 | 4                           |              |                  |           | Nenájdená žiadna vyhovujúci |
|                 |                                 |                 |                             |              |                  |           |                             |
|                 |                                 |                 |                             |              |                  |           |                             |
|                 |                                 |                 |                             |              |                  |           |                             |

#### 4. Práca s kalendárom skladu prekladiska / spracovateľa

V okne Kalendár skladu sa užívateľovi zobrazujú jeho naplánované objednávky a dostupné voľné termíny pre vykládku.

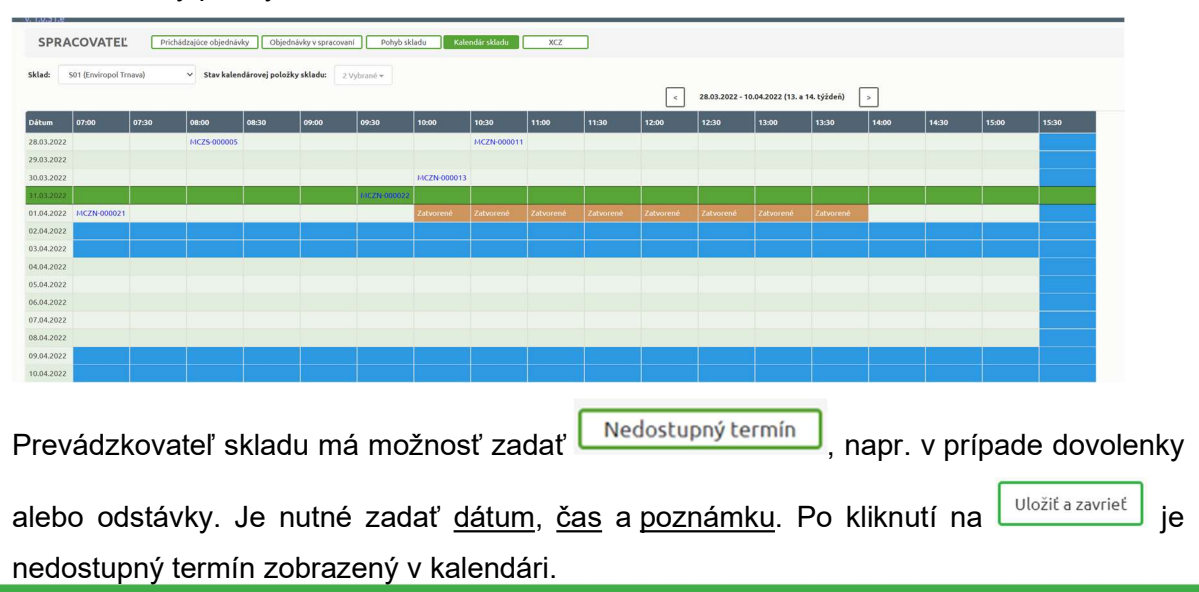

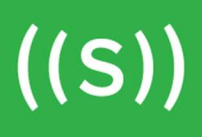

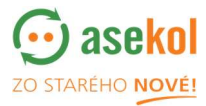

Po kliknutí na termín v kalendári, kedy je sklad nedostupný, je možné informácie upraviť, alebo nedostupný termín odstrániť.

| Nedostupný | ý termín   | ×                       |
|------------|------------|-------------------------|
| Dátum:     | 31.03.2022 |                         |
| Od:        | Do:        |                         |
| Poznámka:  |            |                         |
|            |            | 1                       |
|            |            | Uložiť a zavrieť Zrušiť |

Otváracie hodiny Prevádzkovateľ skladu má možnosť upravovať skladu. Po kliknutí na **OK** sa zmeny uložia.

| Otváracie | hodiny     | ×                 |
|-----------|------------|-------------------|
|           |            | Vynulovať políčka |
| Pondelok: | 7:00-15:30 |                   |
| Utorok:   | 7:00-15:30 | li                |
| Streda:   | 7:00-15:30 |                   |
| Štvrtok:  | 7:00-15:30 |                   |
| Piatok:   | 7:00-15:30 |                   |
| Sobota:   |            | 1.                |
| Nedela:   |            | 1                 |
|           |            |                   |
|           |            | OK Zrušiť         |

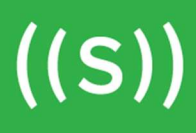

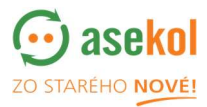

Po kliknutí na konkrétnu objednávku v kalendári, sa užívateľovi zobrazí detail prichádzajúcej objednávky.

| Detail objednávky         |                                       |                  |                | ×         |
|---------------------------|---------------------------------------|------------------|----------------|-----------|
| Číslo objednávky:         | XCZ-000001                            | Skladové karty U | DALOSTI        |           |
| Stav XCZ:                 | Ukončené                              | Hmotnosť (kg/t)  | Skladová karta | Kód odpac |
| Odkiaľ XCZ:               | EKORAY Námestovo                      | 0.3 /Z 0         | Práčky         | 200136    |
| Cieľová vykládka:         | Enviropol Trnava                      |                  |                |           |
| Dopravca:                 | CS-FALCON spol. s r.o.                |                  |                |           |
| Plánovaný dátum odvozu:   | 24.03.2022                            |                  |                |           |
| Plánovaný dátum výsypu:   | 24.03.2022                            |                  |                |           |
| 📕 Termín vykládky:        | 12:00 - 12:30                         |                  |                |           |
| Váženie na konci:         | Áno                                   |                  |                |           |
| Poznámka:                 |                                       |                  |                |           |
| Posledná zmena 2022-03-23 | 3 13:22:23 užívateľom Mária Vitiaková | 4                |                | ×         |
|                           |                                       |                  |                | Zrušiť    |